#### Northall Village Hall

# Instructions for using the NVH Audio Visual System & TV

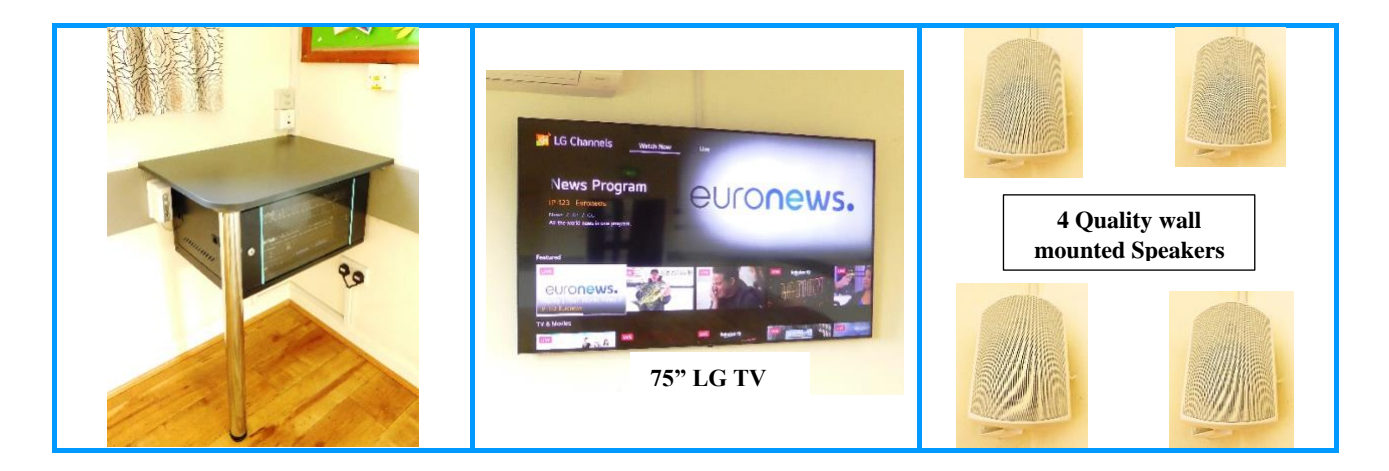

| A. How to play music from your Phone,<br>Laptop or iPad                  | Pages 2-3          |
|--------------------------------------------------------------------------|--------------------|
| B. How to connect your Phone, Laptop or<br>iPad to the TV & Audio system | Pages 4-5          |
| C. How to connect your Laptop to the TV &<br>Audio system                | Pages 6-7          |
| D. How to just use the TV                                                | Pages 8-9          |
| E. How to use the radio microphone                                       | <b>Pages 10-11</b> |
| F. How to use the power block to power or<br>charge your device          | Page 12            |

#### **Before you leave the Hall - PLEASE ensure that:**

- 1. The TV is turned-off & the NVH Remote Control is returned to its holster.
- 2. The NVH Radio Microphone is turned-off & returned to its holster.
- 3. The NVH AUX 3.5mm cable is left neatly coiled on its hook.
- 4. The NVH HDMI cable is left neatly coiled on its hook.
- 5. The TV & Audio switches are turned-off. (There will be an unavoidable 'bang' when the Audio is switched off).
- 6. The Power Block is turned-off (The blue light will be extinguished).

## A. <u>How to Play music from your Phone</u>, <u>Laptop or iPad</u>:

| Using Blue Tooth (This is the most common way of connecting your phone)                                                                                                    |                                                                                                    |
|----------------------------------------------------------------------------------------------------|----------------------------------------------------------------------------------------------------|
| 1. Turn the input selector to<br>BTooth/Tuner.<br>Turn the volume switch to 5.                                                                                                    | TV SQUND<br>3.5MM AUX<br>BTOOTH/TUNER<br>CD/USB/SD<br>CD/USB/SD<br>CD/SD<br>CD/SD/SD<br>CD/SD/SD<br>CD/SD/SD/SD/SD/SD/SD/SD/SD/SD/SD/SD/SD/SD |
| 2. Have your Phone/Laptop/iPad ready with Bluetooth settings.                                                                                                    |                                                                                                    |
| 3. Switch on Audio socket only.                                                                                                    |                                                                                                    |
| 4. Wait a few moments and view<br>Bluetooth searches on your<br>Phone/Laptop/iPad etc.                                                                                            | Urado # # # # # # # # # # # # # # # # # # #                                                                                                    |
| 5. Select the device PCR3000R<br>on your phone.                                                                                                    | AVAILABLE DFVICES O                                                                                                    |
| <ul> <li>6. Your phone is now connected to the NVH Audio System &amp; your music will play through the 4 Hall speakers.</li> <li>Use the Volume switch as appropriate.</li> </ul> | TV SOUND<br>3.5MM AUX<br>BTOOTH/TUNER<br>CD/USB/SD<br>SOURCE GELECT                                                                                                    |

### A. <u>How to Play music from your Phone, Laptop or iPad</u> (contd)

| Using AUX 3.5mm cable<br>(For Android Phones & all Laptops use the BLACK 3.5mm jack-to-jack AUX cable on the<br>hook to the left of the Power Block).<br>(For iPhones & iPads use the WHITE Lightning cable on the hook to the left of the Power<br>Block) |                                                                     |  |
|----------------------------------------------------------------------------------------------------|---------------------------------------------------------------------|--|
| 1. Turn the input selector to<br>3.5mm AUX.<br>Turn the volume switch to 5.                                                                                                    | TV SOUND<br>3.5MM AUX<br>BTOOTHITOWER<br>CD/USB/SD<br>SOURCE SELECT |  |
| 2. Connect one end of the AUX<br>cable to your<br>Phone/Laptop/iPad and the<br>other end to the jack socket<br>on the wall below the selector<br>switch.                                                                                                   |                                                                     |  |
| 3. Switch on Audio socket only.                                                                                                    |                                                                     |  |
| 4. Your Phone/Laptop/iPad is<br>now connected to the NVH<br>Audio System & your music<br>will play through the 4 Hall<br>speakers.<br>Use the Volume switch as<br>appropriate.                                                                             | TV SQUND<br>3.5MM AUX<br>BTOOTH/TUNER<br>CD/USB/SD<br>SOURCE SELECT |  |

### B. <u>How to connect your Phone, Laptop or</u> <u>iPad to the TV & Audio system</u>

(Screen sharing/mirroring/casting/streaming)

| 1. Connect your<br>Phone/Laptop/iPad to the<br>NVH WiFi                                                                         | NVH WiFi Name:<br>BTB-FQCGKX<br>NVH Password:<br>H9eGnVc7hFXUbV                                |
|----------------------------------------------------------------------------------------------------|------------------------------------------------------------------------------------------------|
| 2. Turn the input selector to<br>TV/Sound.<br>Turn the volume switch to 5. —                                                    | TV SQUIND<br>3.5MM AUX<br>BTOOTH/TUNER<br>CDIUSBISD<br>SOURCE BELEET<br>MASCLEVEL<br>MASCLEVEL |
| 3. Switch on TV and Audio sockets.                                                                                              |                                                                                                |
| 4. Turn on the TV using the Remote Control.                                                                                     |                                                                                                |
| 5. Press the Home button to<br>ensure that you're starting<br>from the same start-up<br>position used in these<br>Instructions. |                                                                                                |

#### Please go to Step 6 on the next page (page no. 5)

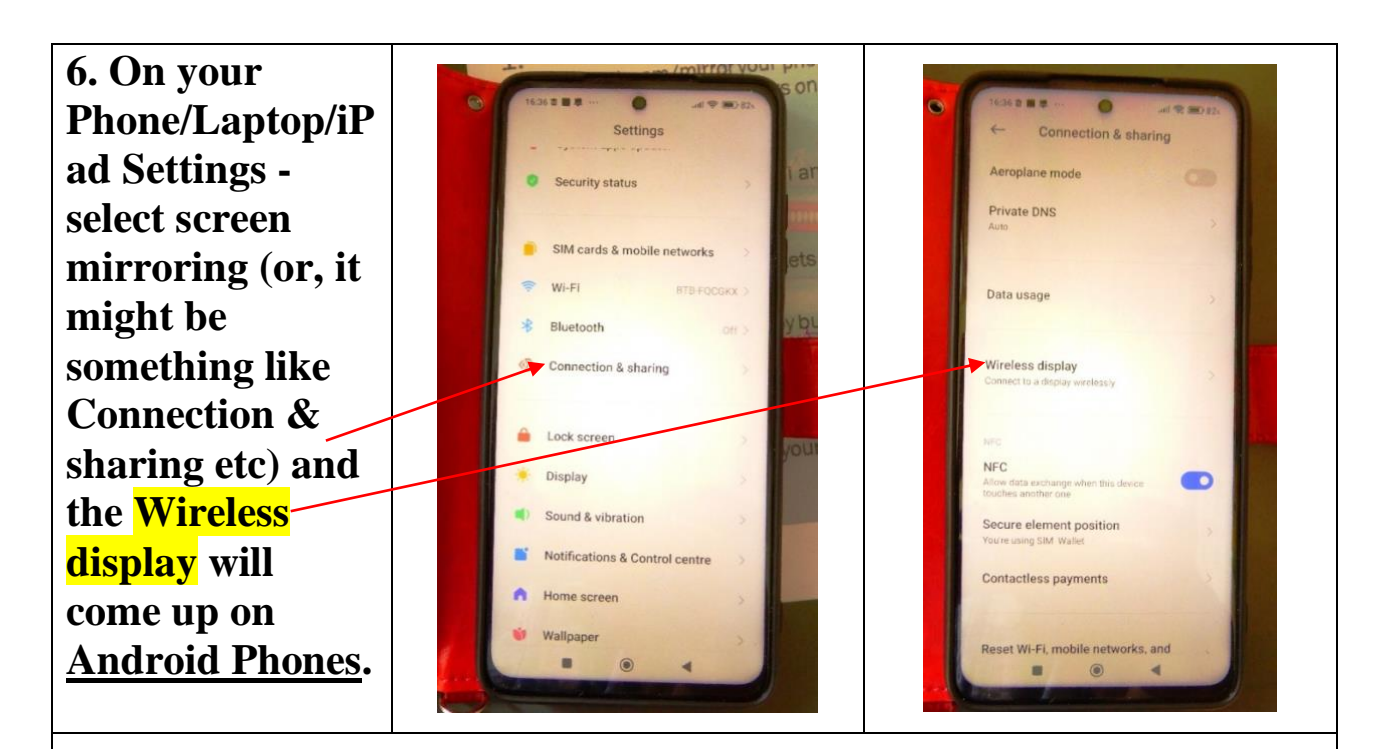

#### On <u>iPhones</u> a 4-digit number will come up on the TV screen which has to be entered into the iPhone.

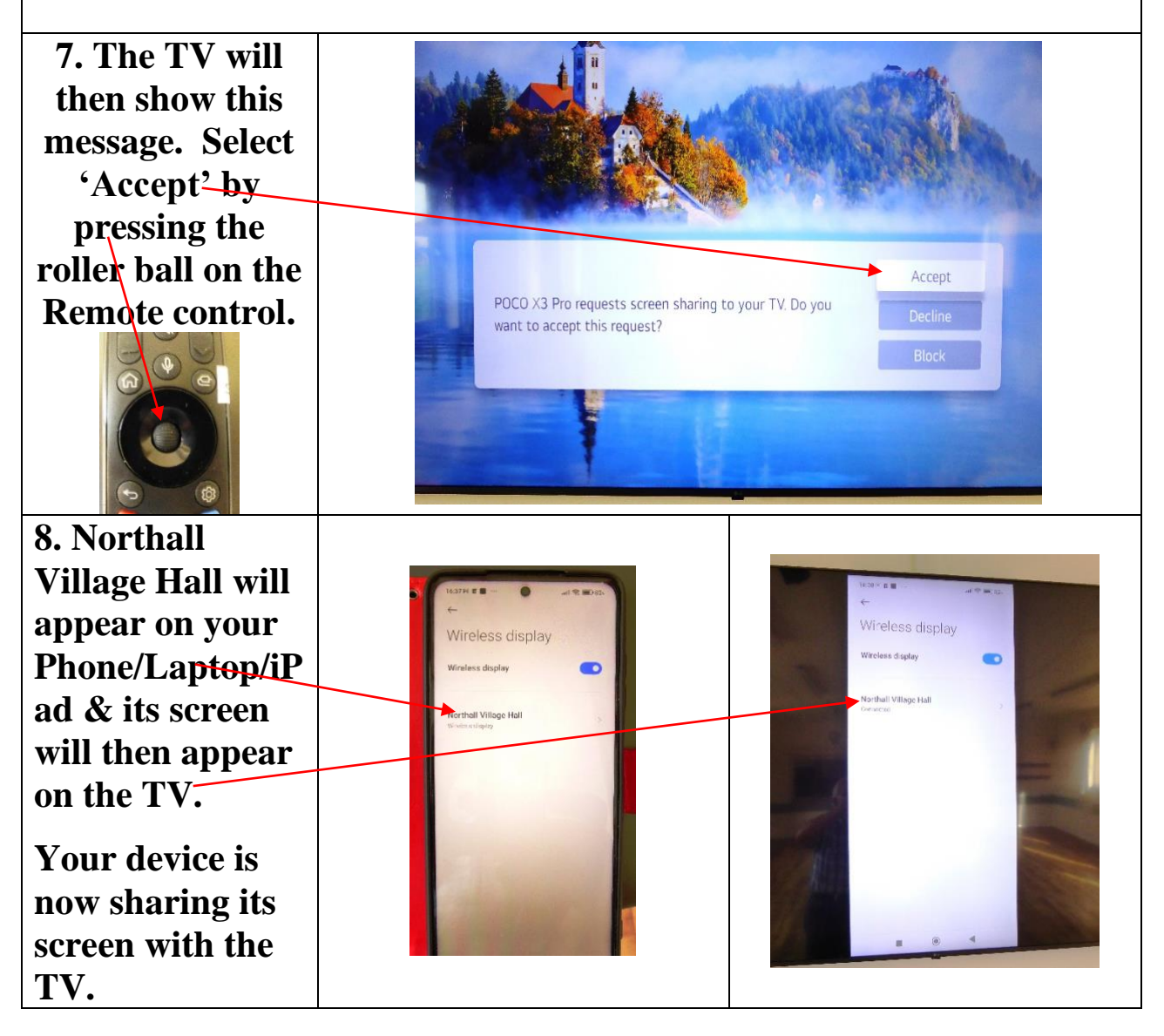

# C. <u>How to connect your Laptop to the TV</u>

### & Audio system

The sound will be played through the 4 Hall speakers - <u>not</u> through the TV's built-in speakers).

| Using HDMI to HDMI cable<br>(A HDMI cable is available on the hook to the left of the Power Block)                                           |                                                                                                    |
|----------------------------------------------------------------------------------------------------|----------------------------------------------------------------------------------------------------|
| 1. Turn the input selector to<br>TV/Sound.<br>Turn the volume switch to 5                                                                    | TV SOUND<br>3 5MM AAX<br>BTOOTHITUNER<br>CDIUSBISD<br>SOURCE BELECT<br>SOURCE BELECT<br>MARCEERE<br>ASS. 5 |
| 2. Switch on the TV and Audio sockets.                                                                                                    |                                                                                                    |
| 3. Turn on the TV using the<br>Remote Control.                                                                                               |                                                                                                    |
| 4. Press the Home button to<br>ensure that you're starting<br>from the same start-up<br>position used in these<br>Instructions.              |                                                                                                    |
| 5. Connect one end of the HDMI<br>cable to your Laptop and the<br>other end to the HDMI socket<br>on the wall below the selector -<br>switch | S.SMA AUX                                                                                                  |

Please go to Step 6 on the next page (page no. 7)

### C. How to connect a Laptop to the TV & Audio system (contd.)

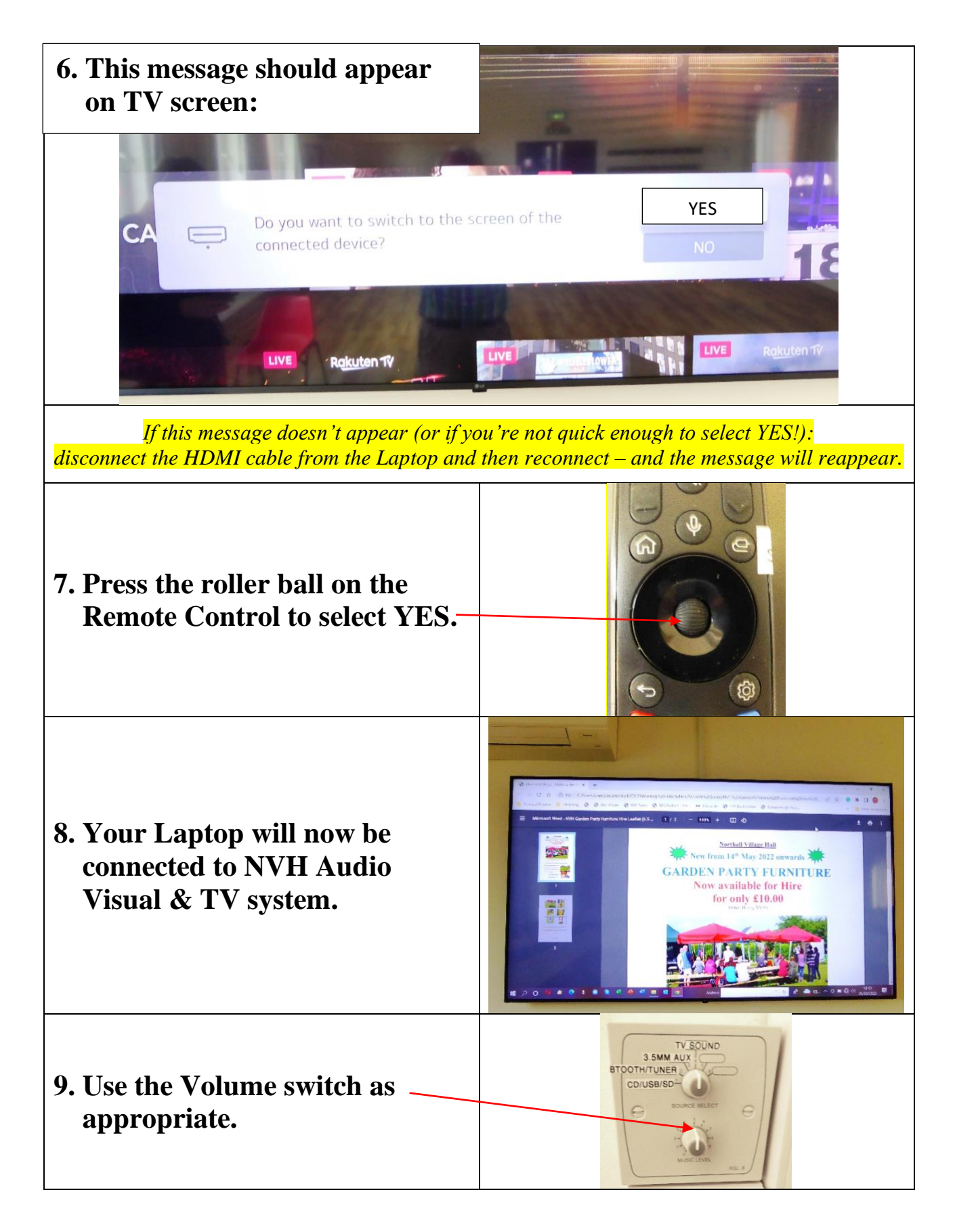

## **D.** How to just use the TV

(Northall Village Hall has a TV Licence)

(The sound will be played through the 4 Hall speakers - not through the TV's built-in speakers).

| 1. Turn the input selector to<br>TV/Sound.<br>Turn the volume switch to 5. — | BTOOTH/TOKEN<br>CD/USB/SD<br>CD/USB/SD<br>SOURCE BELECT<br>MUSC LDER<br>NUSC LDER |
|------------------------------------------------------------------------------|-----------------------------------------------------------------------------------|
| 2. Switch on the TV and Audio sockets.                                       |                                                                                   |
| 3. Turn on the TV using the<br>Remote Control.                               |                                                                                   |
| 4. Select N using the roller ball<br>on the Remote Control.                  | Rothalt Village Hall                                                              |
| 5. Select the Home button.                                                   |                                                                                   |

#### Please go to Step 6 on the next page (page no. 9)

### D. <u>How to just use the TV</u> (contd.)

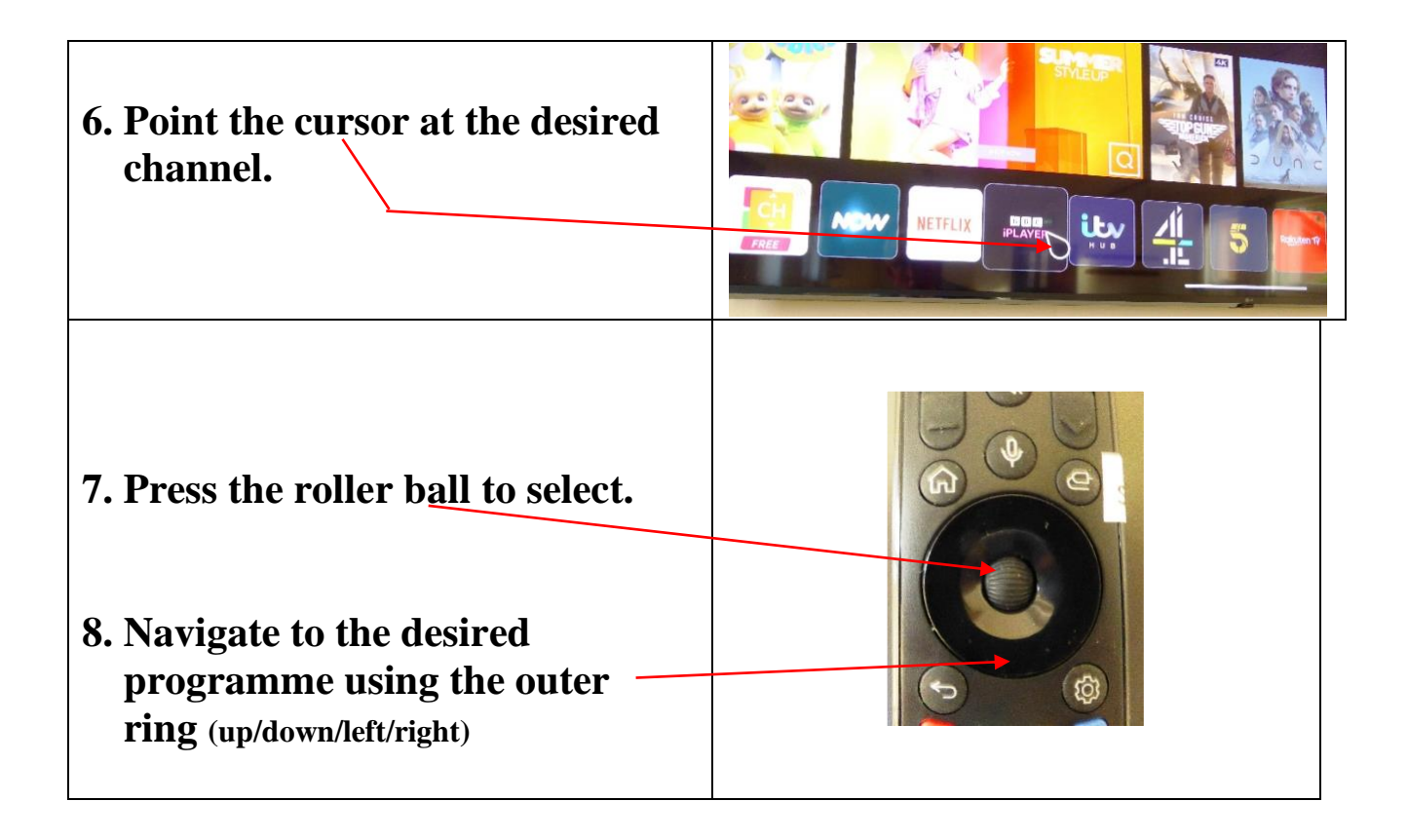

## E. <u>How to use the radio Microphone</u>

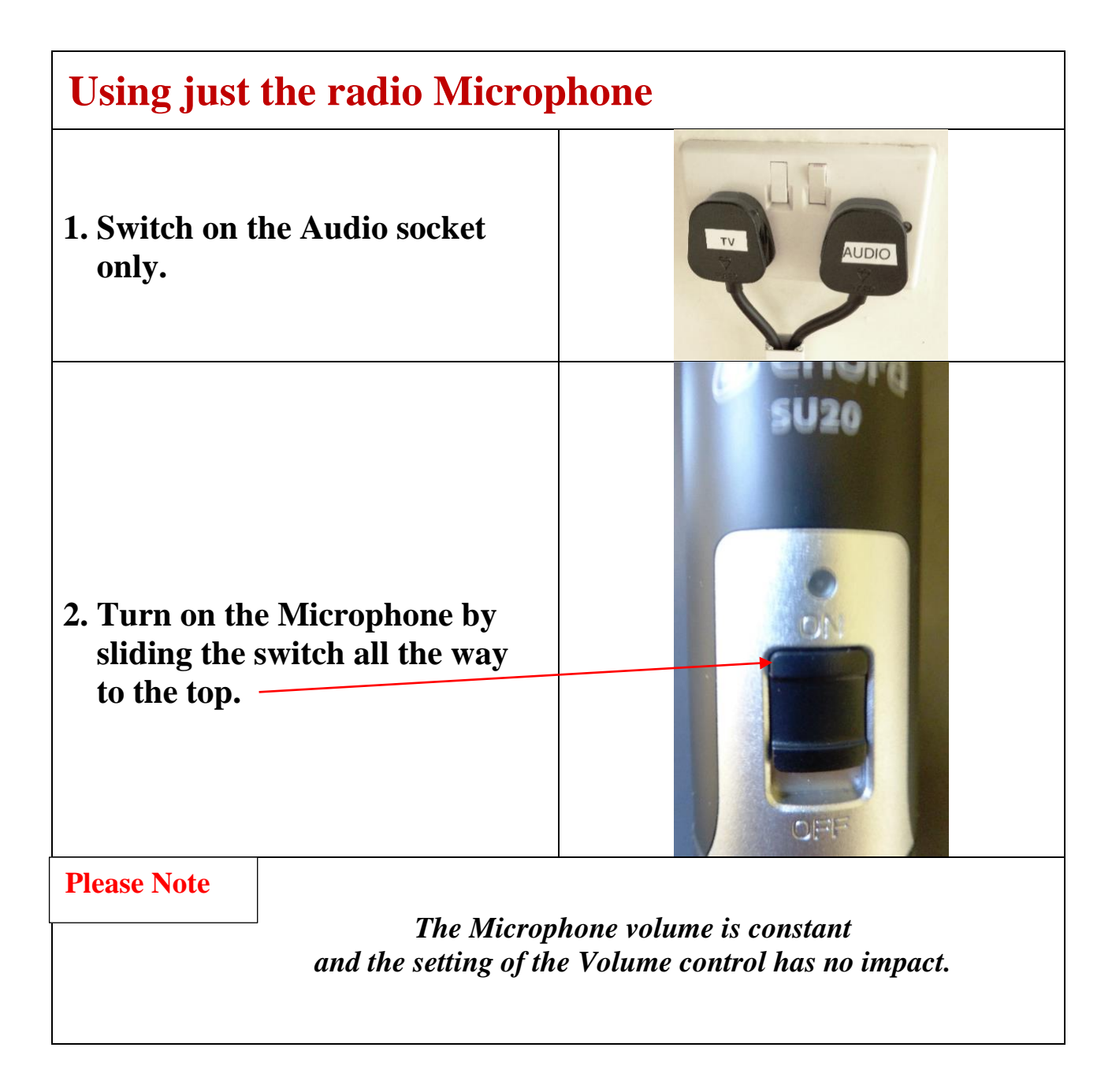

### E. <u>How to use the radio Microphone</u> (contd.)

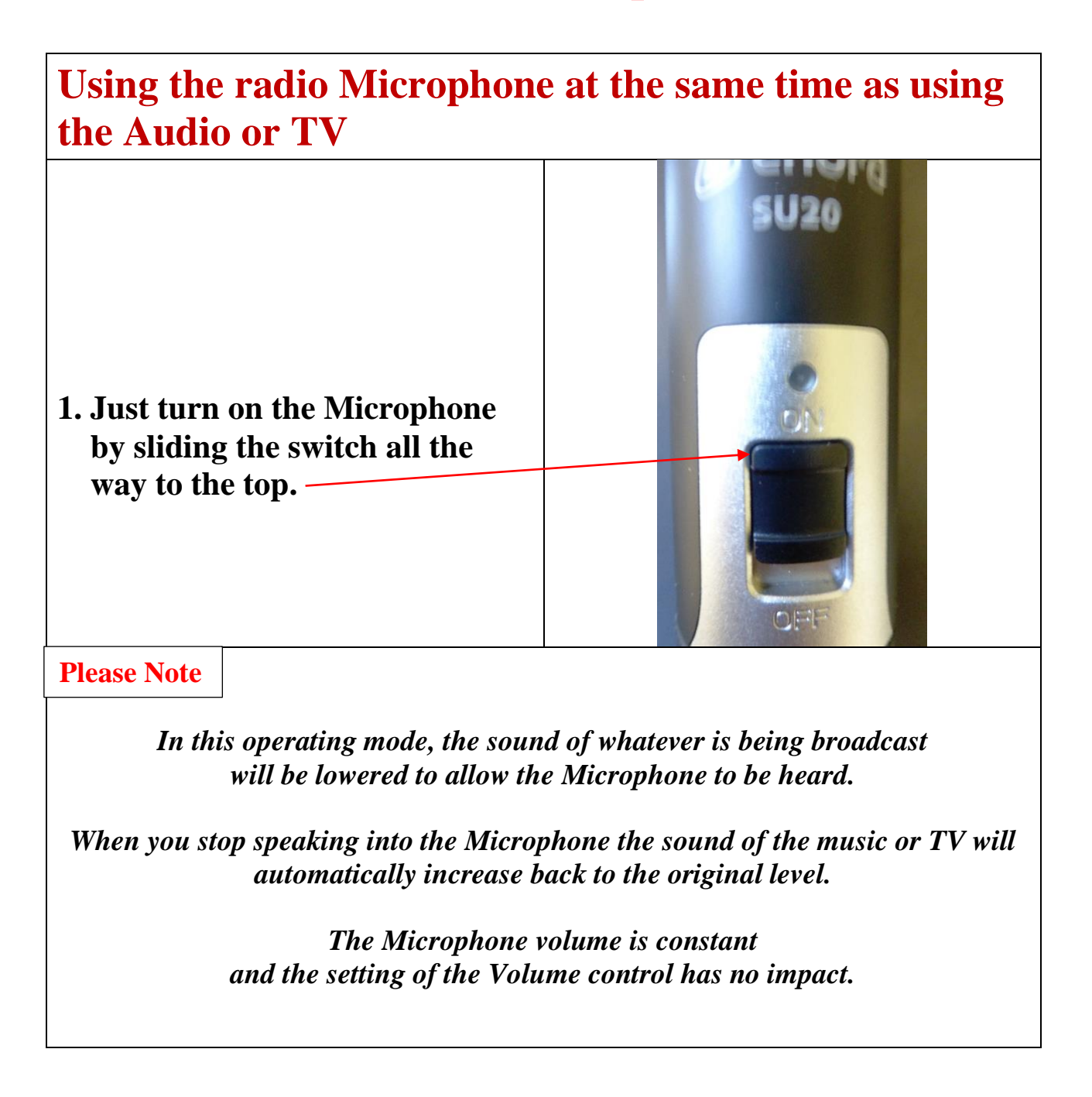

### F. <u>How to use the power block to power or</u> <u>charge your device</u>

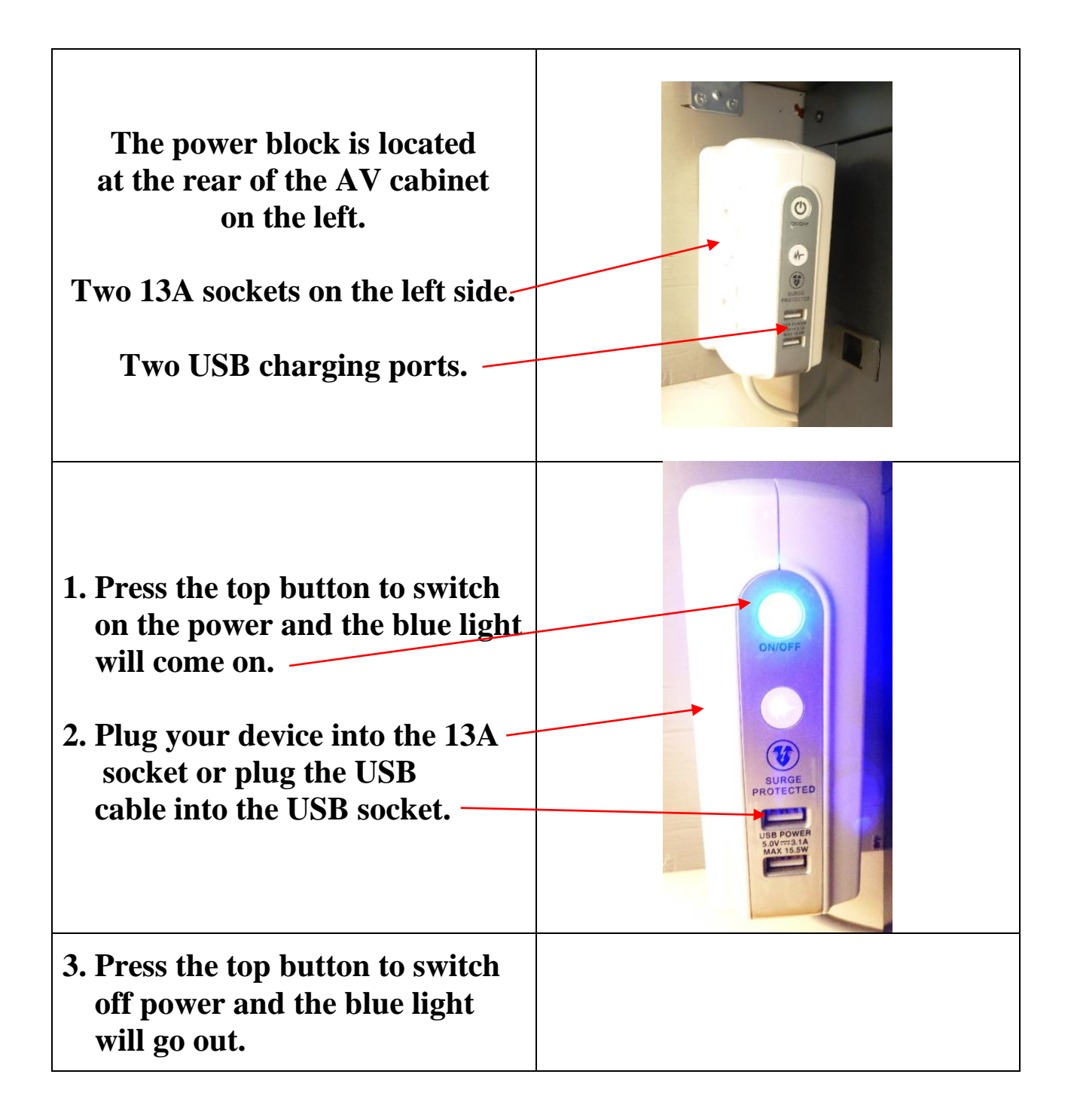